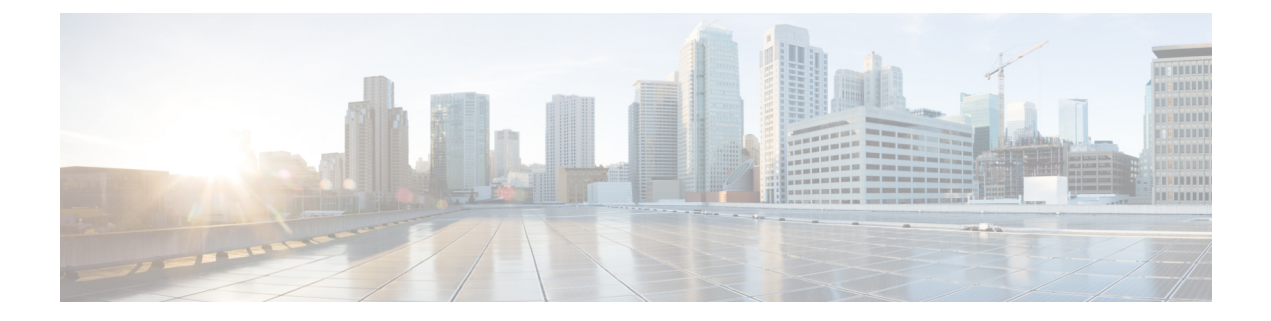

## 電話レコードの検証

この章では、電話機レコードの検証について説明します。[電話の確認(Validate Phones)]を 選択すると、システムで検証ルーチンが実行され、CSVデータファイルとUnified Communications Manager 一括管理(BAT)の電話テンプレートでデバイスプールや場所などの必須フィールド がすべて設定されていることが検査されます。この検証では、最初のノードのデータベースと の不一致がないかどうかも検査されます。

追加するデバイスには BAT 電話機テンプレートが必要です。単一回線または複数回線の電話 機を追加するには、複数回線を持つ標準電話テンプレートを使用できます。電話機またはその 他の IP テレフォニー デバイスに固有の詳細が含まれたカンマ区切り値(CSV)形式のデータ ファイルも必要です。

- CSV データファイルの電話機レコードの確認 (1ページ)
- ・電話機レコードの検証関連のトピック (3ページ)

### CSV データファイルの電話機レコードの確認

CSV データファイルの電話機レコードは確認することができます。

#### 始める前に

- ・追加するデバイスには BAT 電話機テンプレートが必要です。単一回線または複数回線の 電話機を追加するには、複数回線を持つ標準電話テンプレートを使用できます。
- •電話機またはその他の IP テレフォニー デバイスに固有の詳細が含まれたカンマ区切り値 (CSV)形式のデータファイルが必要です。

#### 手順

ステップ1 [一括管理(Bulk Administration)]>[電話(Phones)]>[電話の確認(Validate Phones)]の順 に選択します。

[電話の設定の確認(Validate Phones Configuration)] ウィンドウが表示されます。

- **ステップ2** カスタマイズされたファイル形式を使用する電話機レコードを確認するには、[電話固有の詳細の確認(Validate Phones Specific Details)]オプションボタンをクリックして、ステップ4 (2ページ)とステップ5 (2ページ)を続けて行います。
- **ステップ3**[すべての詳細(All Details)]オプションを使用して生成したエクスポートされた電話ファイ ルから電話機レコードを確認するには、[電話のすべての詳細の確認(Validate Phones All Details)] オプション ボタンをクリックします。
- ステップ4 [ファイル名(File Name)]ドロップダウンリストで、この特定のバルクトランザクション用に 作成した CSV データファイルを選択します。
- ステップ5 [固有の詳細 (Specific Details)]オプションの [電話テンプレート名 (Phone Template Name)] ドロップダウンリスト ボックスで、このタイプの一括トランザクション用に作成した BAT 電 話機テンプレートを選択します。
- **ステップ6** 選択したCSVデータファイルを最初のノードのデータベースで確認するには、[送信(Submit)] をクリックします。 ジョブが即座に送信されて実行されます。

関連トピック

BAT ログファイル 標準電話テンプレート スケジュールしたジョブの管理 電話機レコードの検証関連のトピック (3ページ)

### 電話の確認に関する考慮事項

電話の確認には次の制限があります。

- 確認プロセスで確認されるのは、テンプレートに設定されている回線の数のみです。テンプレートに設定されている回線番号は確認されません。電話テンプレートでサポートされる数より多くの回線がCSVデータファイルに含まれている場合、[電話の確認 固有の詳細(Validate Phones Specific Details)]ジョブを実行すると、「「警告: CSV に電話テンプレートでサポートされているより多くの回線が含まれています(WARNING: CSV contains more number of lines than are supported by the phone template)」」というメッセージがログに記録されます。[電話番号(Directory Numbers)]、[短縮ダイヤル(Speed dial)]、および[ビジーランプフィールドスピードダイヤル(Busy Lamp Field Speed Dials)]フィールドが1つでも空白になっている場合、サマリログファイルに記録される警告メッセージは正確でない可能性があります。
- ・確認プロセスでは、CSVファイルで必須フィールドが指定されているかどうかは確認され ません。
- 電話テキストファイルでIP Phone サービスパラメータが指定されている場合、確認プロ セスで確認されるのは、Cisco Unified Communications Manager上のCSVファイルで指定さ れている名前のパラメータの有無だけです。指定されているパラメータがIP Phoneサービ スで設定されているかどうかは確認されません。

I

# 電話機レコードの検証関連のトピック

• 電話テンプレート

I

翻訳について

このドキュメントは、米国シスコ発行ドキュメントの参考和訳です。リンク情報につきましては 、日本語版掲載時点で、英語版にアップデートがあり、リンク先のページが移動/変更されている 場合がありますことをご了承ください。あくまでも参考和訳となりますので、正式な内容につい ては米国サイトのドキュメントを参照ください。